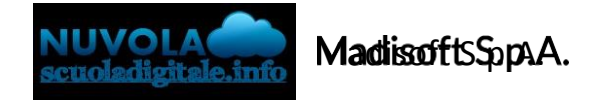

## Modificare i dati del genitore e/o dell'alunno in area tutore MODIFICA DATI DA NUVOLA IN PC

Se abilitato dalla scuola, il tutore potrà modificare i dati della propria anagrafica e/o i dati dei proprifigli, cliccando in alto a destra, sopra al nominativo del genitore e nel menù a tendina compariranno le voci "Anagrafica" (Tutore) e/o "Anagrafica alunno".

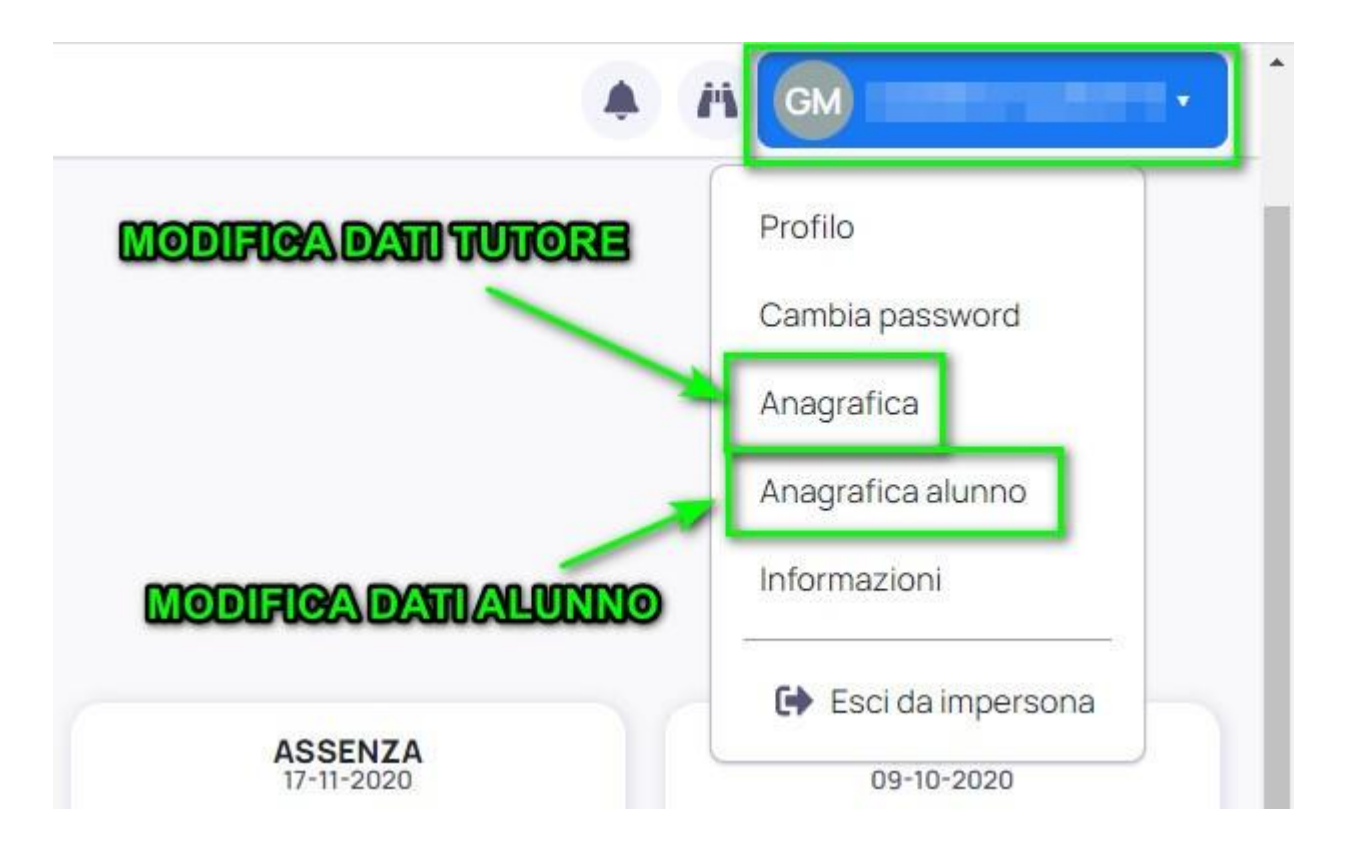

## **MODIFICA DATI DA APP NUVOLA**

Se abilitata dalla scuola, direttamente dall'applicazione si ha la possibilità di modificare i dati anagrafici cliccando in alto a sinistra, sul pulsante con le tre linee  $\rightarrow$  Impostazioni

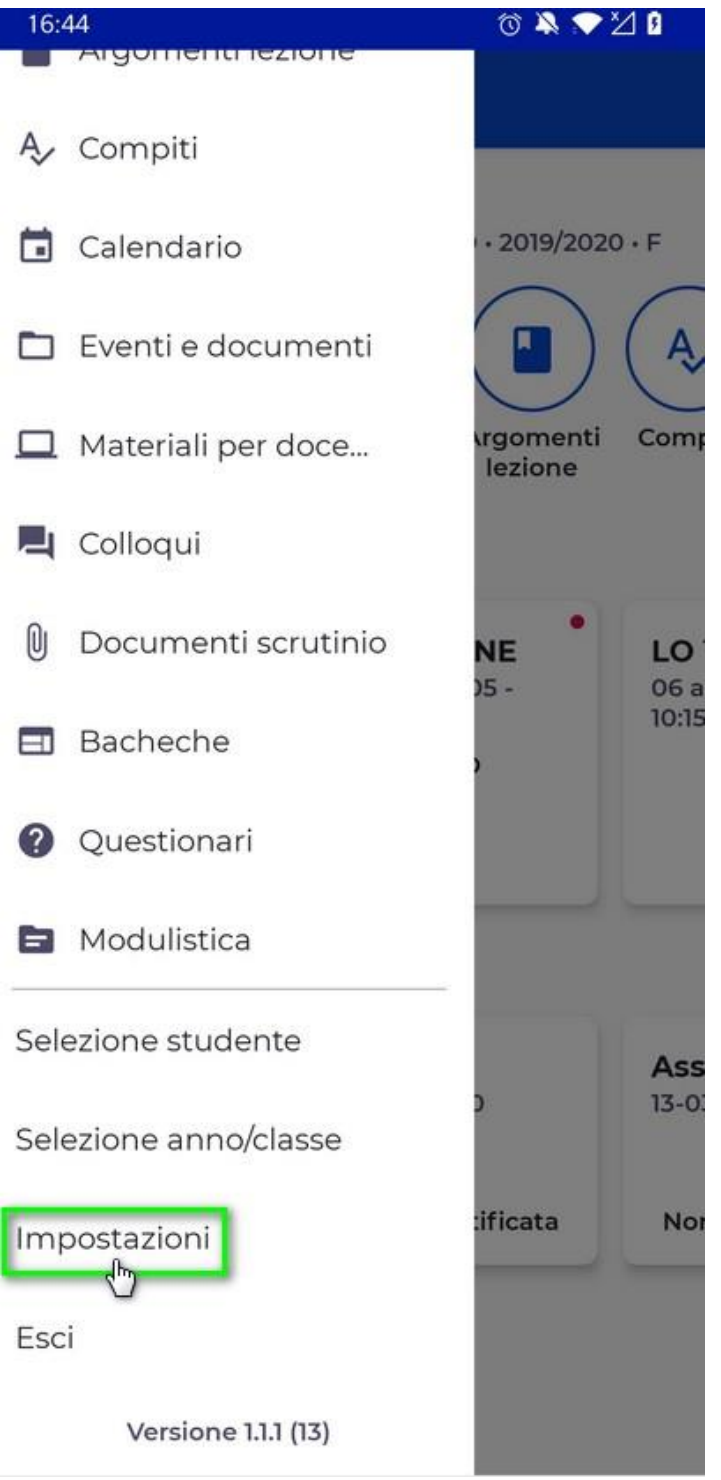

Nella schermate successiva si ha la possibilità di modifica i propri dati anagrafici cliccando sul pulsante "Anagrafica".

Per i dati dell'alunno occorre cliccare sul pulsante "Anagrafica alunno".

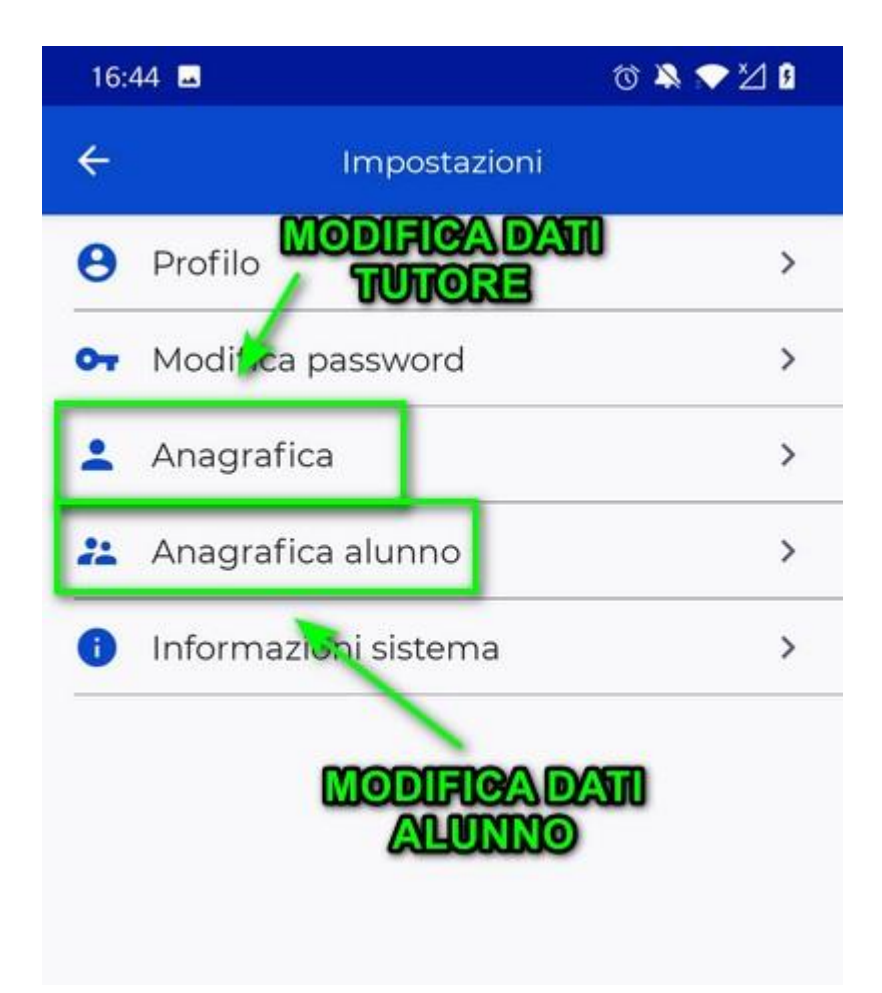

https://supporto.madisoft.it/portal/it/kb/articles/modificare-i-dati-del-genitore-e-o-dellalunno-in- area-tutore#MODIFICA\_DATI\_DA\_NUVOLA\_PC

|                                                                                                    | Nuvola                 |                                                                                                 |  |  |  |  |
|----------------------------------------------------------------------------------------------------|------------------------|-------------------------------------------------------------------------------------------------|--|--|--|--|
|                                                                                                    | 020/2021 • F           | Anagrafica                                                                                      |  |  |  |  |
|                                                                                                    | Home                   |                                                                                                 |  |  |  |  |
| AB                                                                                                    | Compiti                | Salva   Codice fiscale                                                                          |  |  |  |  |
|                                                                                                    | Documenti<br>scrutinio |                                                                                                 |  |  |  |  |
|                                                                                                    | Bacheche               |                                                                                                 |  |  |  |  |
|                                                                                                    | Modulistica            | Autorizzazione ad associare il codice fiscale del tutore all'alunno all'interno di Pago in Rete |  |  |  |  |
|                                                                                                    |                        | Salva                                                                                           |  |  |  |  |
| In ANAGRAFICA trovate il Codice fiscale già inserito.                                                                                                    |                        |                                                                                                 |  |  |  |  |
| Per poter accedere ai servizi PAGO IN RETE tramite l'App di PAGO NUVOLA, è richiesta la vostra<br>Autorizzazione ad associare il codice fiscale del tutore all'alunno all'interno di Pago in rete. |                        |                                                                                                 |  |  |  |  |
| Cliccate                                                                                                    | e sul quadratino       | e poi sul tasto                                                                                 |  |  |  |  |

## **PAGAMENTI PAGO IN RETE**

| ۵        | Nuvola                |      | Q | A A GM ( |
|----------|-----------------------|------|---|----------|
|          | JOHN B. 2020/2021 - F | Home |   |          |
| *        | Home                  |      |   |          |
| Ŧ        | Voti                  |      |   |          |
|          | Assenze               |      |   |          |
|          | Argomenti di lezione  |      |   |          |
| AB.      | Compiti               |      |   |          |
|          | Calendario            |      |   |          |
|          | Eventi e documenti    |      |   |          |
| <b>6</b> | Materiale per docente |      |   |          |
| 2        | Colloqui              |      |   |          |
| È        | Documenti scrutinio   |      |   |          |
|          | Bacheche              |      |   |          |
| 0        | Questionari           |      |   |          |
| 1        | Modulistica           |      |   |          |
| 533      | Pagamenti             |      |   |          |

Quando saranno attivi dei Pagamenti troverete la **voce Pagamenti**. Dovrete cliccare sopra per vedere i Pagamenti attivi. Seguite la procedura richiesta.